## Finding e-books in Brookes library

This guide shows you how to find and read e-books through Brookes library.

1

2

Go to the library home page at <u>www.brookes.ac.uk/library</u>

Look for the main search box in the middle of the page and click on the **Books & e-books** tab.

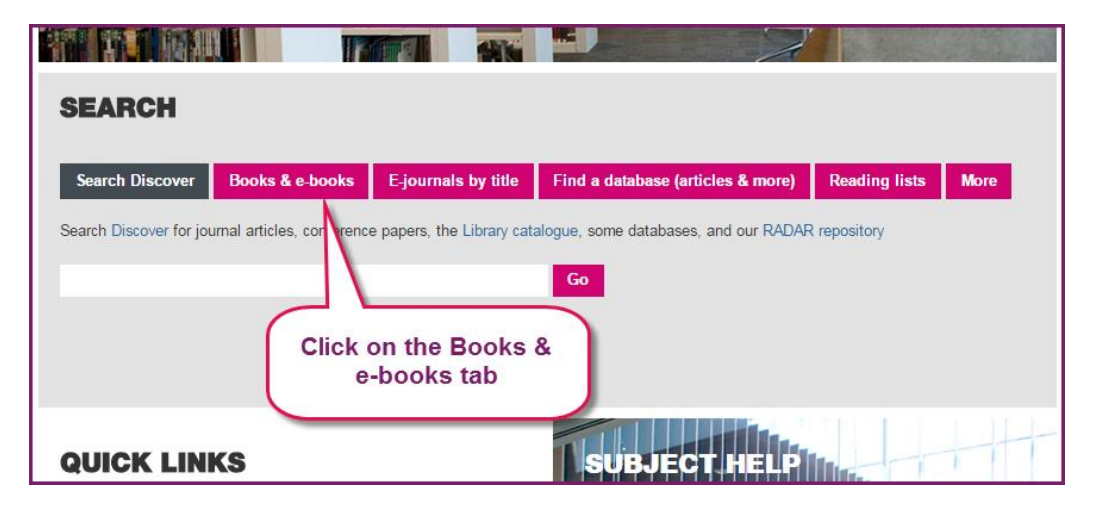

Type your search into the box and click **Go**.

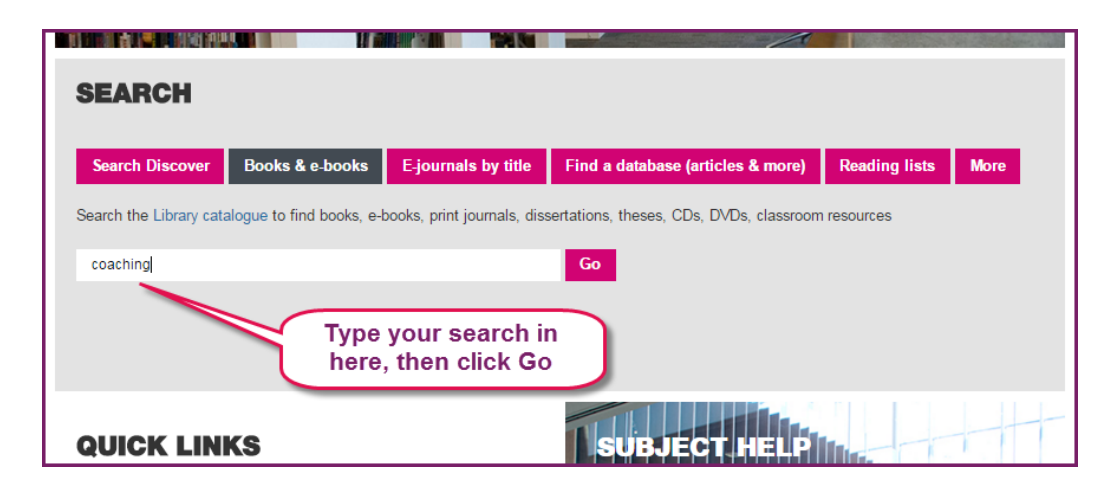

3

4

5

Your search results will appear, including books, e-books, journals etc. To see only the e-books, click on **Electronic Books Catalogue**.

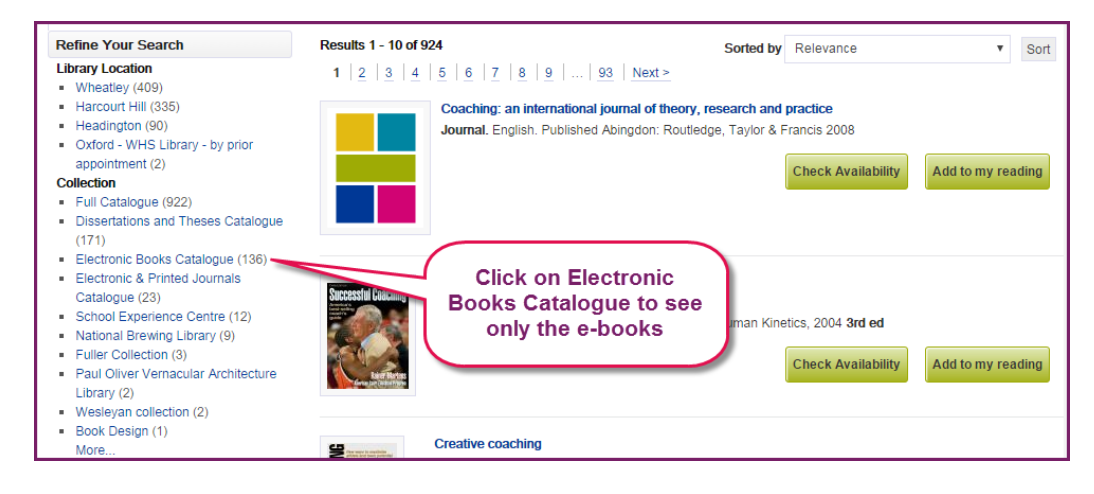

You can use the filters on the left of the screen to narrow your results by year published or subject. Once you have chosen a book to read, click on the title.

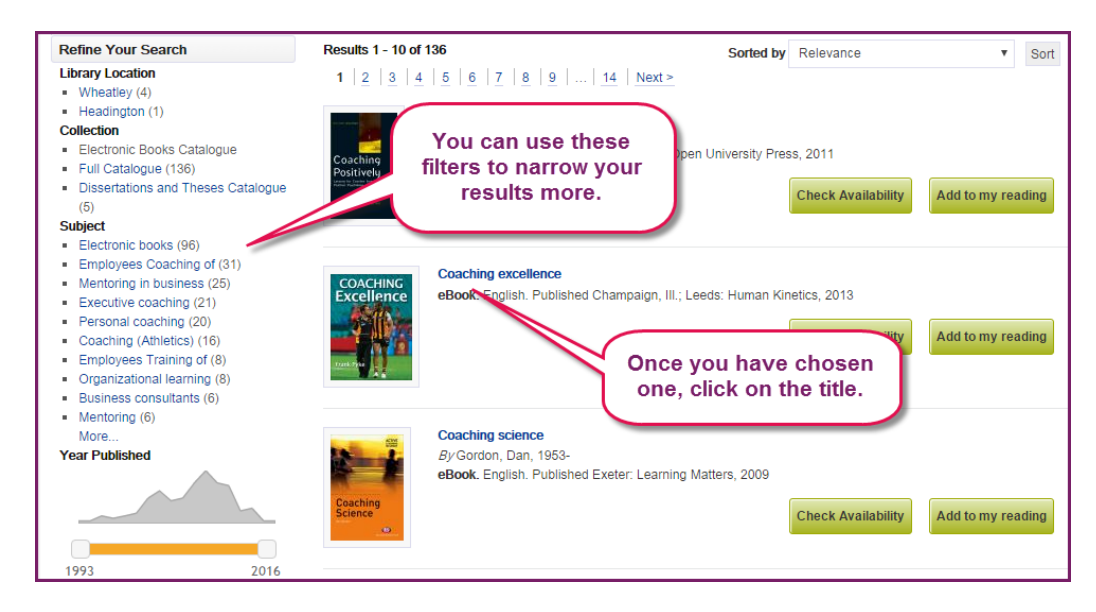

Click **Access the resource** to start reading the book.

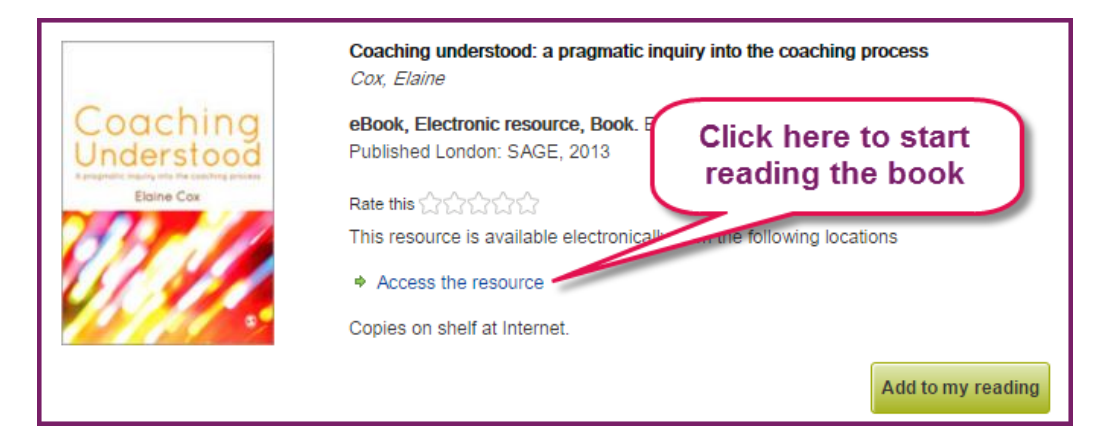

6

E-books can look different from each other, depending on which platform they are on. Below are some screenshots to help you find your way around the different platforms.

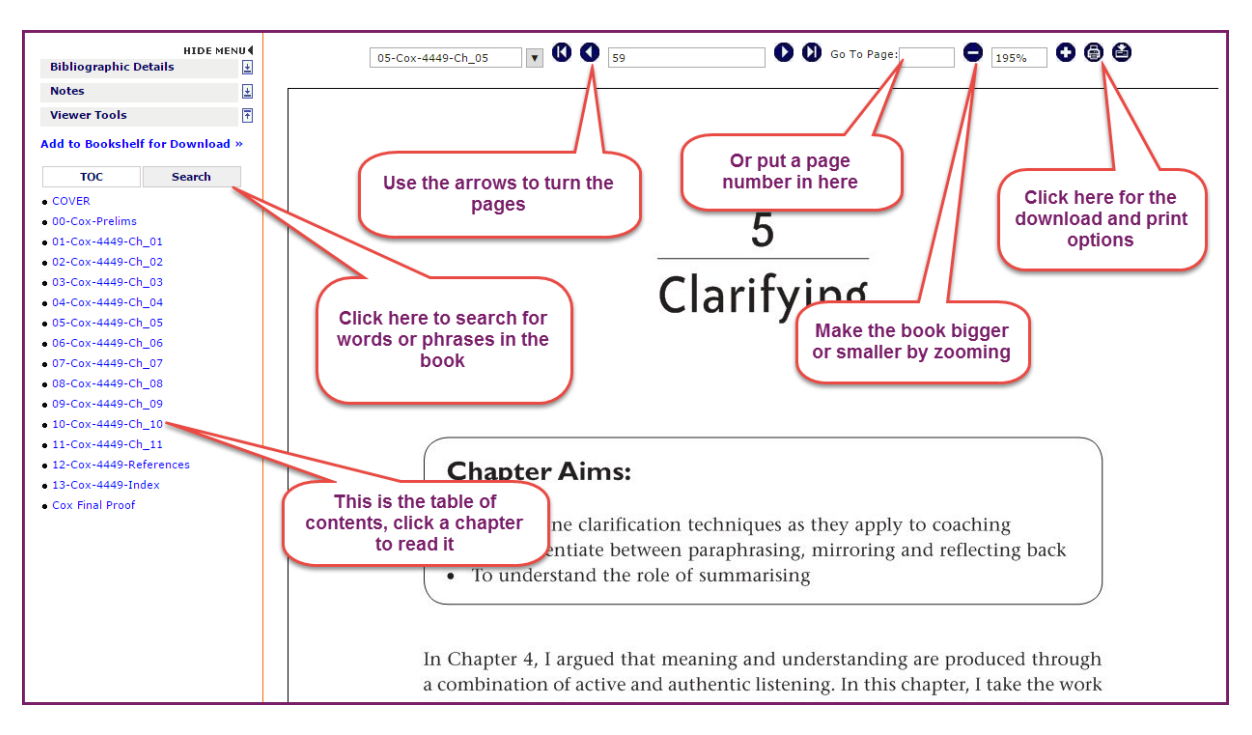

## Myilibrary

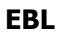

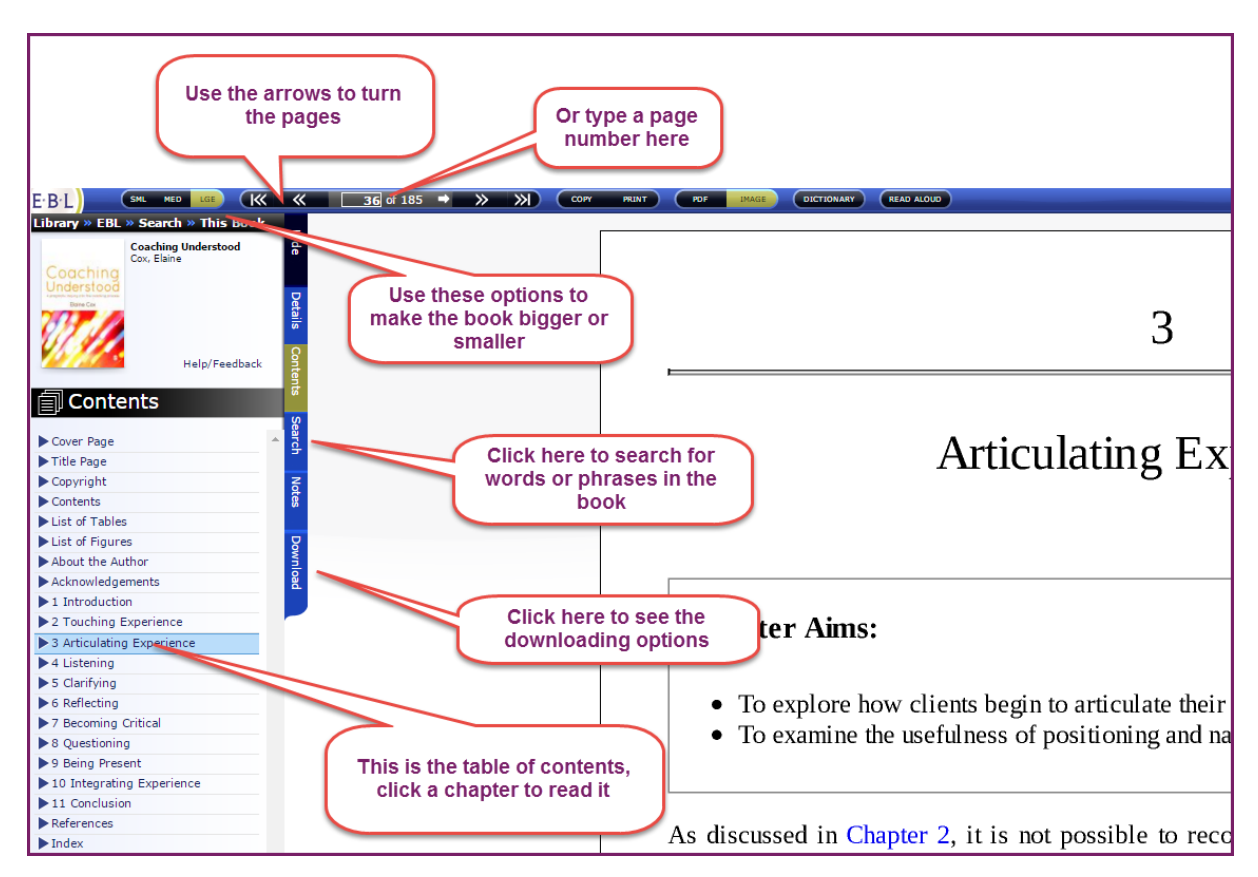

## Sage

On the first page you come to, scroll down and then choose a chapter.

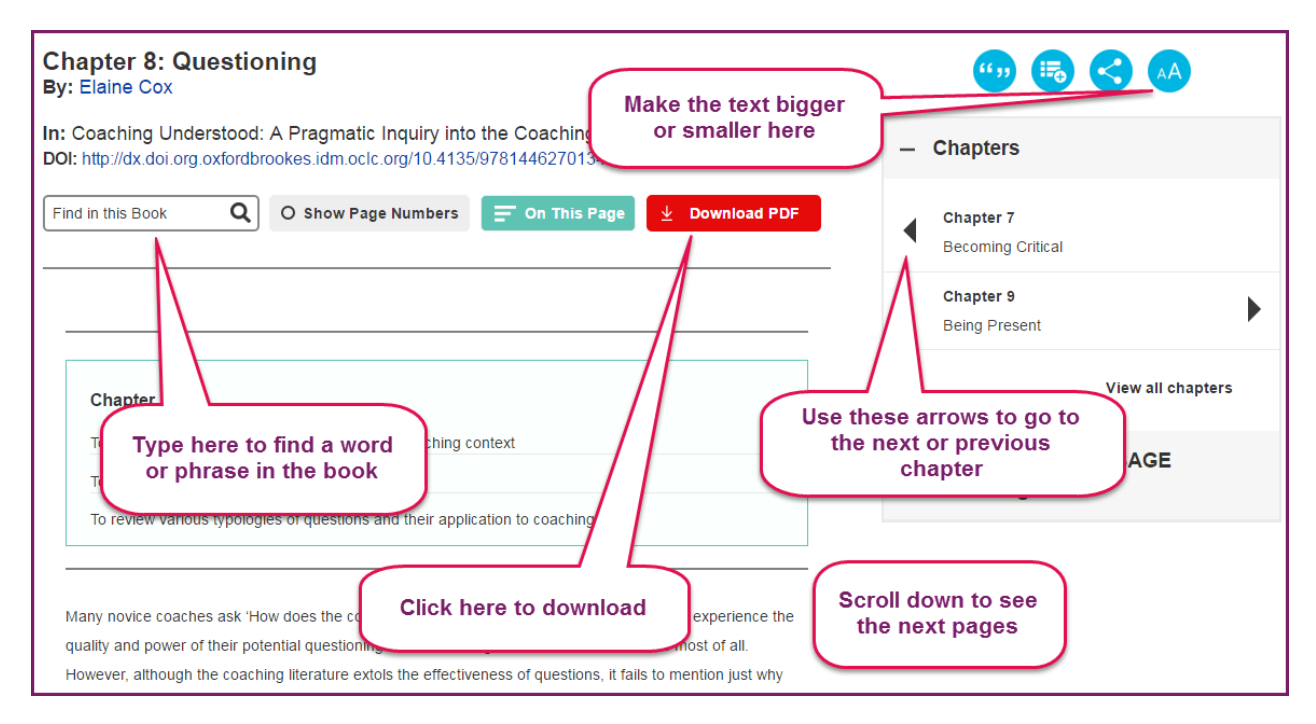

## Dawsonera

On the first page you come to, scroll down and then choose a chapter.

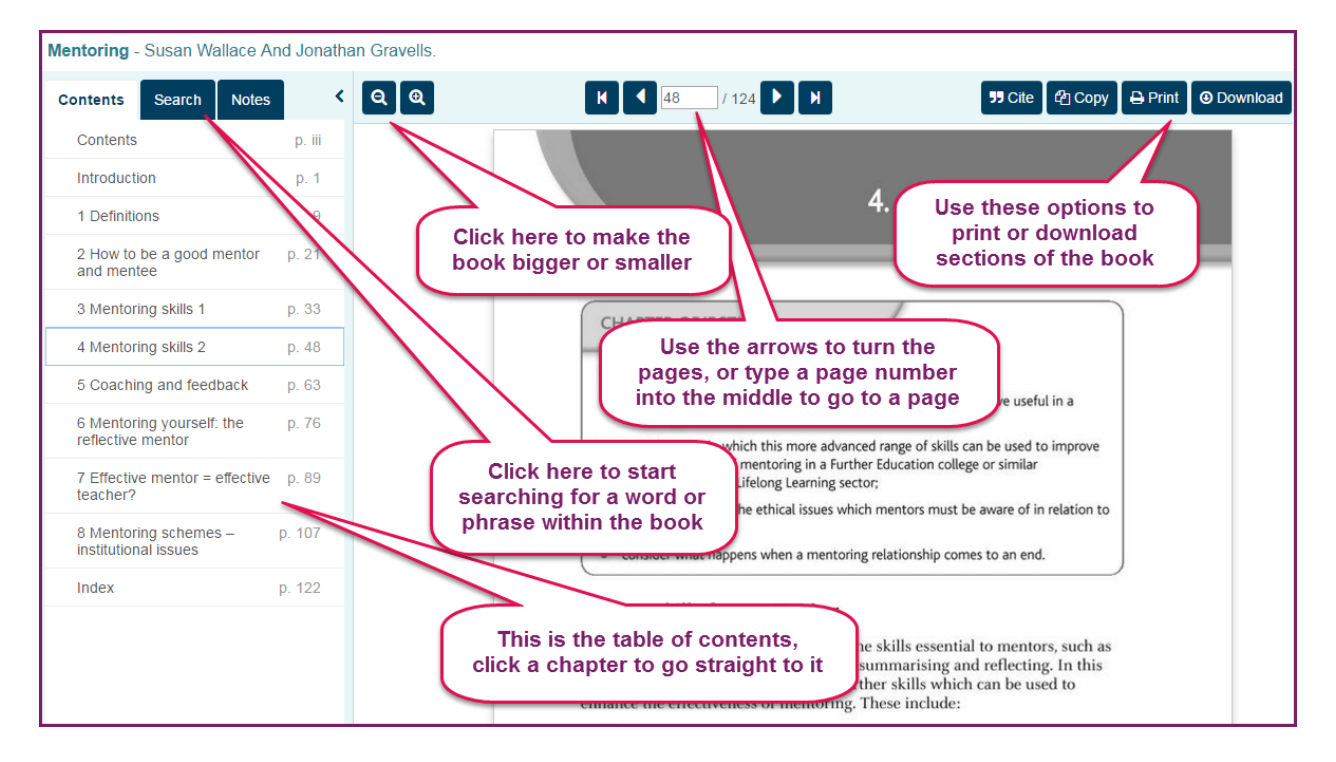